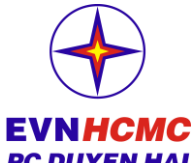

HƯỚNG DẪN CÀI ĐẶT ỨNG DỤNG EVNHCMC CSKH

**EVNHCMC** (Tiện ích: Nhận thông báo sự cố điện, tiền điện hàng tháng, thông báo nợ tiền **PC DUYEN HAI** điện, thông báo thời điểm ngừng cung cấp điện do nợ, thông báo dịch vụ điện,...)

## Bước 1: Cài đặt ứng dụng EVNHCMC CSKH

Sử dụng điện thoại thông minh truy cập CH Play (Android) hoặc Appstore (iOS)

Tìm kiếm từ khóa "EVNHCM CSKH" và thực hiện cài đặt. Hoặc quét mã QR code

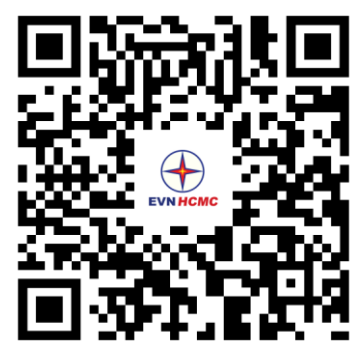

## Bước 2: Đăng ký sử dụng ứng dụng EVNHCMC CSKH:

Sử dụng số điện thoại và làm theo hướng dẫn để đăng ký sử dụng ứng dụng:

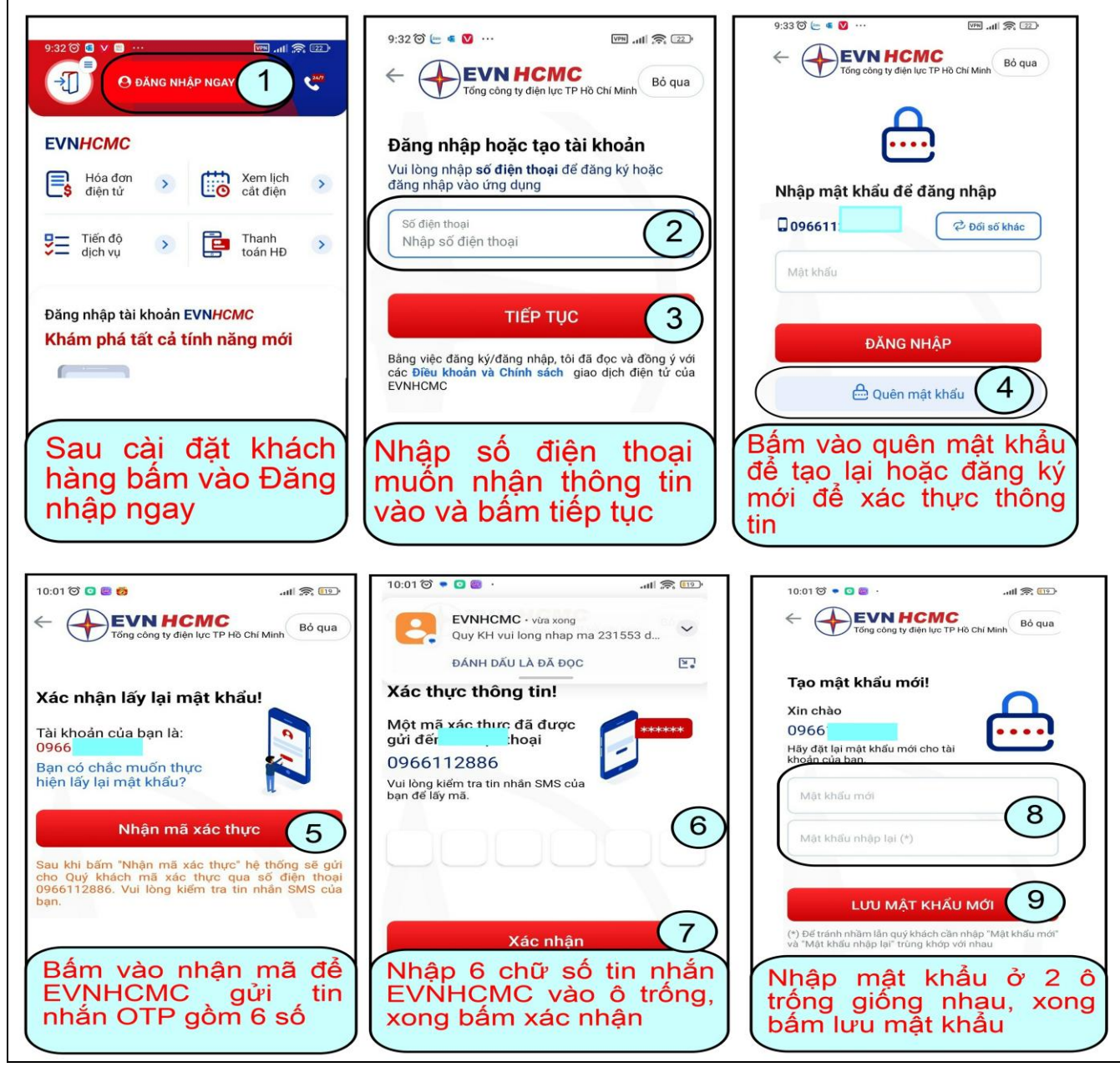

## Bước 3: Liên kết đến điểm dùng điện:

Quý khách nhập mã Khách hàng PE1100xxxxxx rồi bấm vào "**Kiểm tra**" sau khi thấy đúng thông tin thì bấm vào "**Tạo liên kết với mã PE này**".

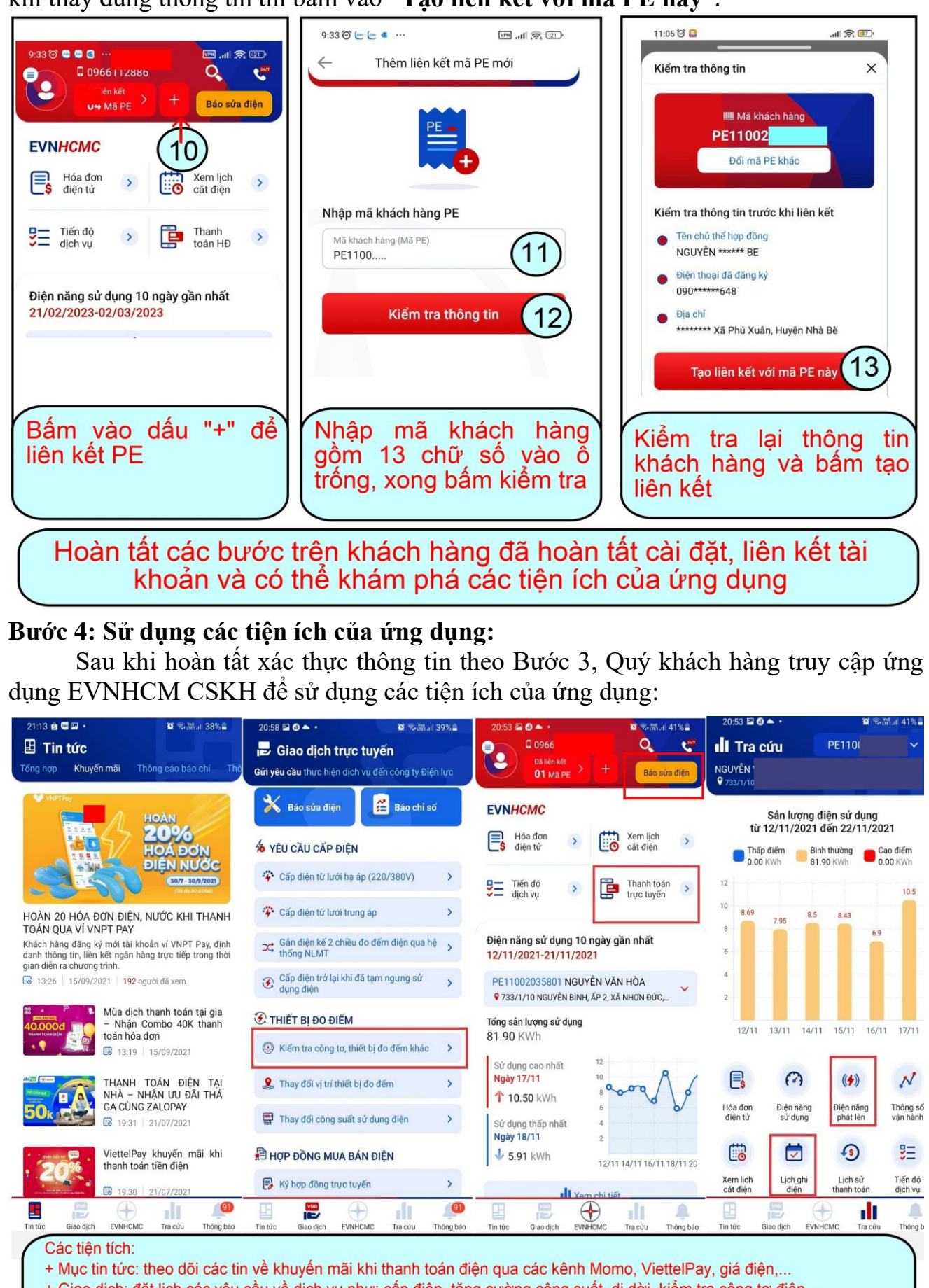

- + Giao dịch: đặt lịch các yêu cầu về dịch vụ như: cấp điện, tăng cường công suất, di dời, kiểm tra công tơ điện,...
- + Trang chủ EVNHCMC: Báo sửa điện, xem tiến độ dịch vụ, thanh toán hóa đơn,...
- + Tra cứu: xem sản lượng điện hàng ngày, lịch ghi điện, thông số vận hành,...
- + Thông báo: xem các thông báo về điện như thông báo thanh toán hóa đơn, sự cố gián đoạn cung cấp điện, khuyến mãi,...